## 公共施設予約システム 操作ガイド

# (ケータイ版)利用者登録・変更をされる方へ

## 目次

| 1. | 利用者登録事前入力(個人)手順 | 1  |
|----|-----------------|----|
| 2. | 利用者登録事前入力(団体)手順 | 4  |
| 3. | パスワードの変更手順      | 8  |
| 4. | パスワードの問合わせ手順    | 11 |

#### 1. 利用者登録事前入力(個人)手順

窓口での利用者登録申請書の記載(手書き)を省略するために、あらかじめ申請に必要な 情報を登録しておくことができます。

1. サービスの選択

| 公共施設予約システム                                                                                                    |
|----------------------------------------------------------------------------------------------------|
| 会空き照会・予約の申込 施設名称から探す カテゴリーから探す 施設種類から探す 使用目的から探す 全施設から探す                                                                       |
| スマイメニュー<br>利用者登録された方専用メニューです。<br>[1]最近予約した施設を表示<br>2]申込可能な施設を表示<br>3]予約内容の確認・取消<br>4]抽選申込の確認・取消<br>5]利用者情報の設定・変更<br>6]メッセージの確認 |
| <mark>     ☆初めでの方へ</mark> 本システムで施設を予約するためには、利用     者登録が必要です。<br>ご利用にあたって<br>利用者登録事前入力                                          |
| <u>ログインする</u>                                                                                                    |

☆初めての方へから「利用者登録事前入力」を選択してください。

2. 利用者登録事前メニュー(個人でのお申し込み)

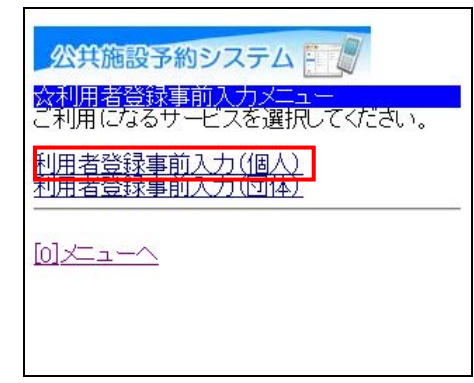

☆利用者登録事前入力メニューから「利用者登録事前入力(個人)」を選択してください。

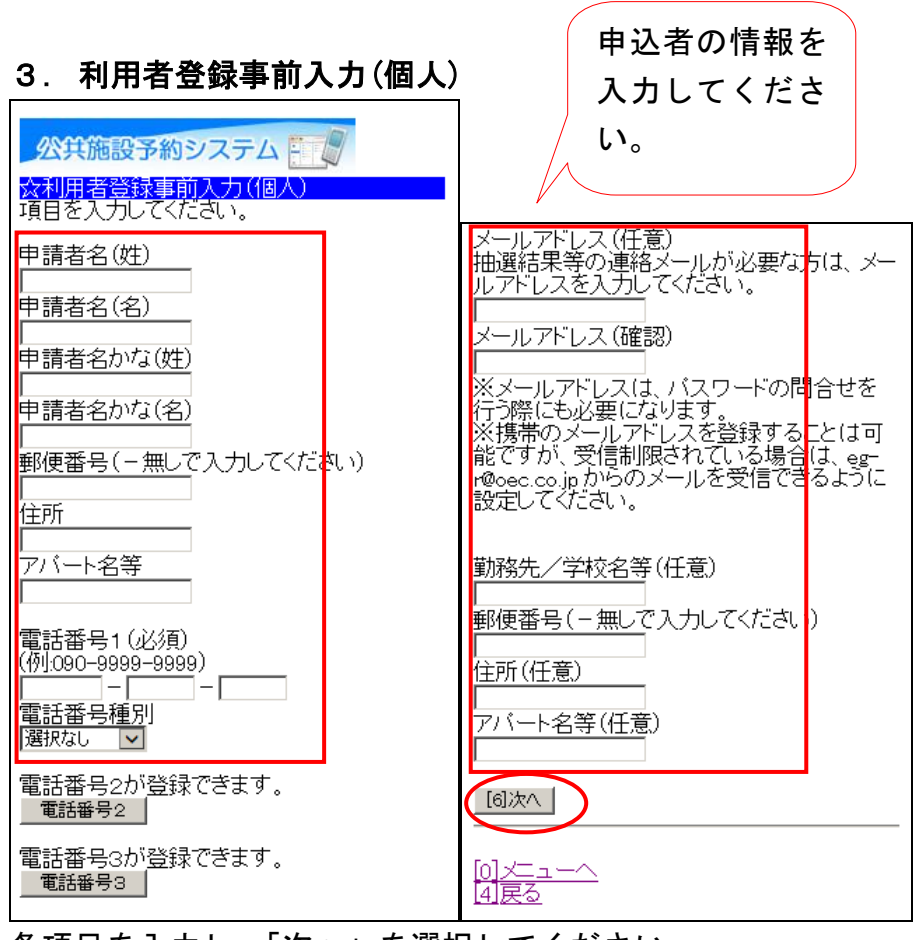

各項目を入力し、「次へ」を選択してください。

### 4. 登録内容の確認

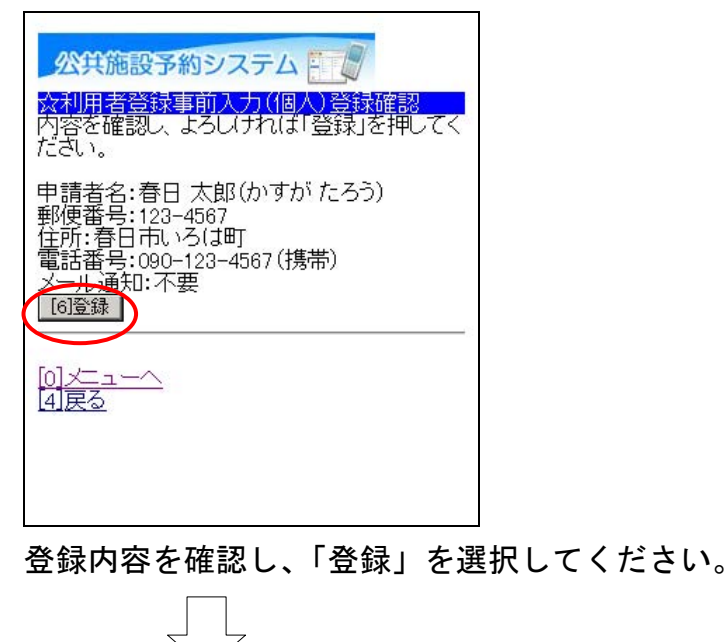

#### 5. 登録の完了

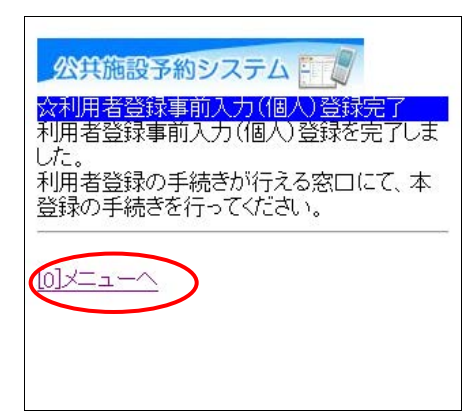

利用者登録事前入力(個人)登録が完了しました。

「メニューへ」を選択してください。

### 2. 利用者登録事前入力(団体)手順

引き続き、団体やグループで登録される場合の事前入力方法をご説明します。

1. サービスの選択

| 公共施設予約システム                                                                                                    |
|----------------------------------------------------------------------------------------------------|
| 会空き照会・予約の申込 施設名称から探す カテゴリーから探す 施設種類から探す 使用目的から探す 全施設から探す                                                                       |
| スマイメニュー<br>利用者登録された方専用メニューです。<br>[1]最近予約した施設を表示<br>2]申込可能な施設を表示<br>3]予約内容の確認・取消<br>4]抽選申込の確認・取消<br>5]利用者情報の設定・変更<br>6]メッセージの確認 |
| <mark>☆初めでの方へ</mark><br>本システムで施設を予約するためには、利用<br>者登録が必要です。<br>ご利用にあたって<br><mark>利用者登録事前入力</mark>                                |
| <u>ログインする</u>                                                                                                    |

☆初めての方へから「利用者登録事前入力」を選択してください。

- $\overline{\mathbf{P}}$
- 2. 利用者登録事前入力メニュー(団体でのお申し込み)

| 公共施設予約システム                            |    |
|---------------------------------------|----|
| ☆利用者登録事前入力メニュー<br>こ利用になるサービスを選択してください | ١. |
| 利用者登録事前入力(個人)<br>利用者登録事前入力(団体)        |    |
|                                       |    |
|                                       |    |

☆利用者登録事前入力メニューから「利用者登録事前入力(団体)」を選択してください。

#### 3. 利用者登録事前入力(団体)1

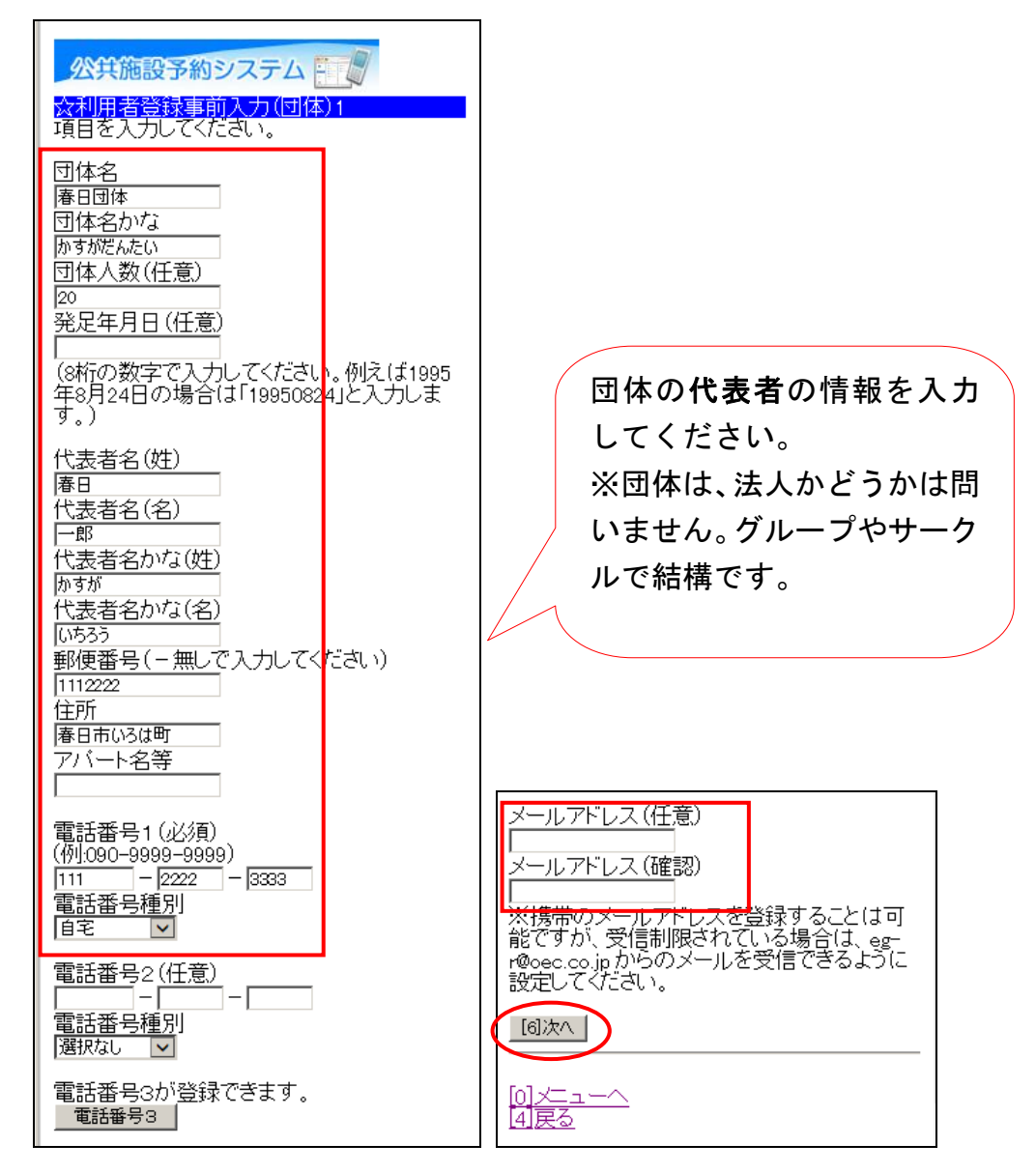

団体名、団体の**代表者**の情報を入力してください。 各項目を入力し、「次へ」を選択してください。

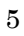

#### 4. 利用者登録事前入力(団体)2

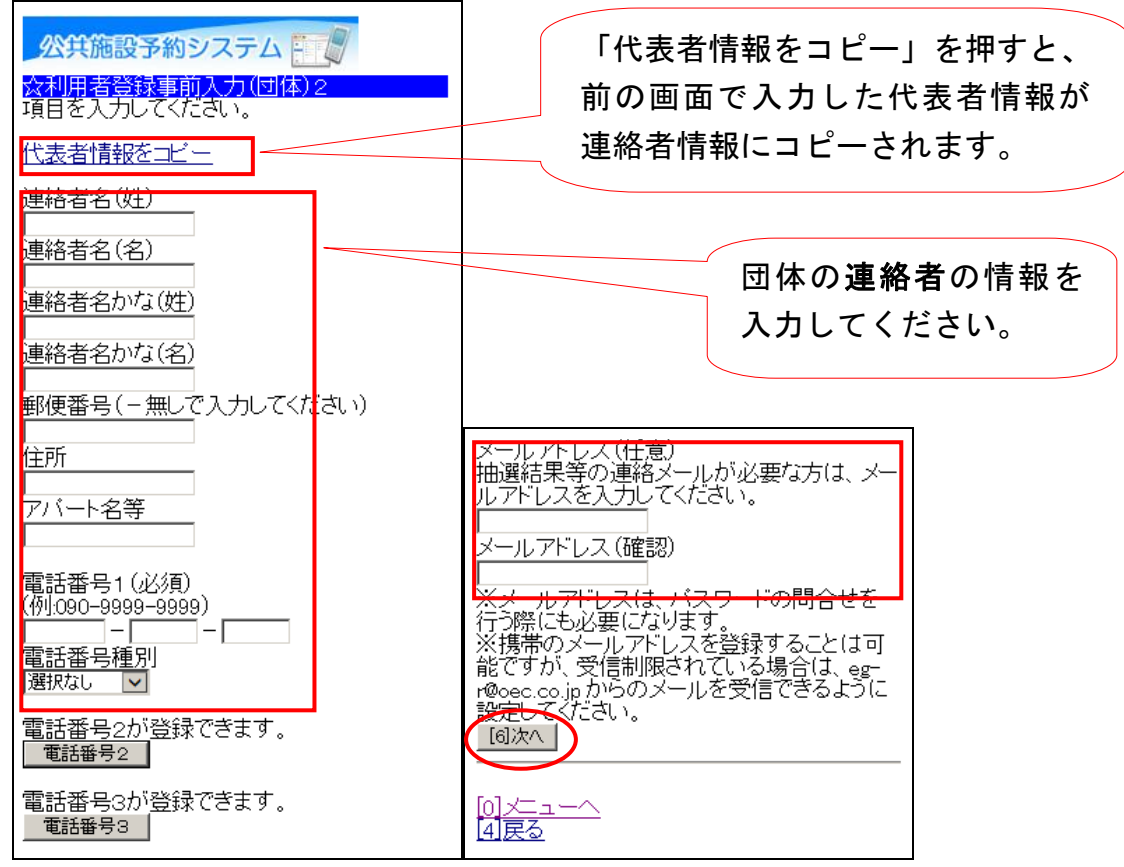

各項目を入力し「次へ」を選択してください。

※代表者と連絡者が同じ場合は、「代表者情報をコピー」を選択してください。

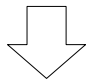

#### 5. 登録内容の確認

| 公共施設予約システム                                                                                                 |
|----------------------------------------------------------------------------------------------------|
| ☆利用者登録事前入力(団体)登録確認<br>内容を確認し、よろしければ「登録」を押してく<br>ださい。                                                       |
| 団体名:春日団体(かすがだんたい)<br>団体人数:20人                                                                              |
| 代表者情報<br>代表者名:春日 一郎(かすが いちろう)<br>郵便番号:111-2222<br>住所:春日市いろ(1町<br>電話番号:111-2222-3333(自宅)                    |
| 連絡者情報<br>連絡者名:春日 一郎(かすがいちろう)<br>郵便番号:111-2222<br>住所:春日市いろは町<br>電話番号:111-2222-3333(自宅)<br>メール通知:不要<br>[6]登録 |
| [0] <u>メニューへ</u><br>4] 戻る                                                                                  |
| 改得十六十元四十 「改得、十年                                                                                            |

登録内容を確認し、「登録」を選択してください。

#### 6. 登録の完了

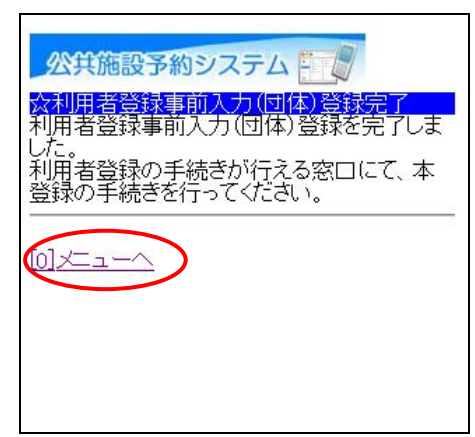

利用者登録事前入力(団体)登録が完了しました。

「メニューへ」を選択してください。

#### 1. サービスの選択

| 公共施設予約システム                                                                                                    |
|----------------------------------------------------------------------------------------------------|
| 会空言照会・予約の申込<br>施設名称から探す<br>カテゴリーから探す<br>施設種類から探す<br>使用目的から探す<br>全施設から探す                                                                       |
| ☆マイメニュー<br>利用者登録された方専用メニューです。<br>11最近予約した施設を表示<br>21申込可能な施設を表示<br>31予約内容の確認・取消<br>21抽選申込の確認・取消<br>21抽選申込の確認・取消<br>51利用者情報の設定・変更<br>61メッヒージの確認 |
| ☆初めての方へ<br>本システムで施設を予約するためには、利用<br>者登録が必要です。<br>ご利用にあたって<br>利用者登録事前入力                                                                         |
| <u>ログインする</u>                                                                                                    |

☆マイメニューから「利用者情報の設定・変更」を選択してください。

#### 2. 利用者情報の設定・変更

| 公共施設                  | 予約システ                          |                |
|-----------------------|--------------------------------|----------------|
| ☆利用者情<br>ご利用になる       | <mark>服の設定・変</mark><br>5サ−ビスを追 | 更<br>選択してください。 |
| <u> パスワ<i>ー</i>ドの</u> | ) <u>変更•問合</u> も               | <u>+</u>       |
| <u>0]×=^</u>          | <u>&gt;</u>                    |                |
|                       |                                |                |
|                       |                                |                |
|                       |                                |                |

☆利用者情報の設定・変更から「パスワードの変更・問合せ」を選択してください。

3. パスワード変更・問合せ

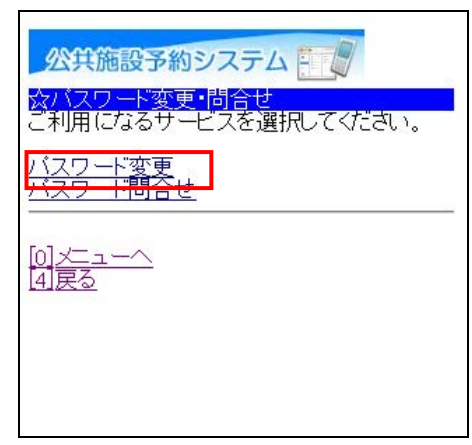

☆パスワード変更・問合せから「パスワード変更」を選択してください。

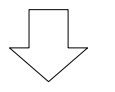

4. ログイン(システムにお客様のみ入ります)

| 公共施設予約システム                                  |   |
|---------------------------------------------|---|
| ☆ログイン<br>利用者IDとバスワードを入力して、ログインを<br>押してください。 | 1 |
| 利用者ID                                       |   |
| バスワード                                       |   |
| [6]D777)                                    |   |
| [0]メニューへ<br>[4]戻る                           |   |

利用者 ID、パスワードを入力し、「ログイン」を選択してください。 ※既にログインしている(ID とパスワードで入っている)場合は、表示されません。

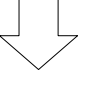

#### 5. 新パスワード入力

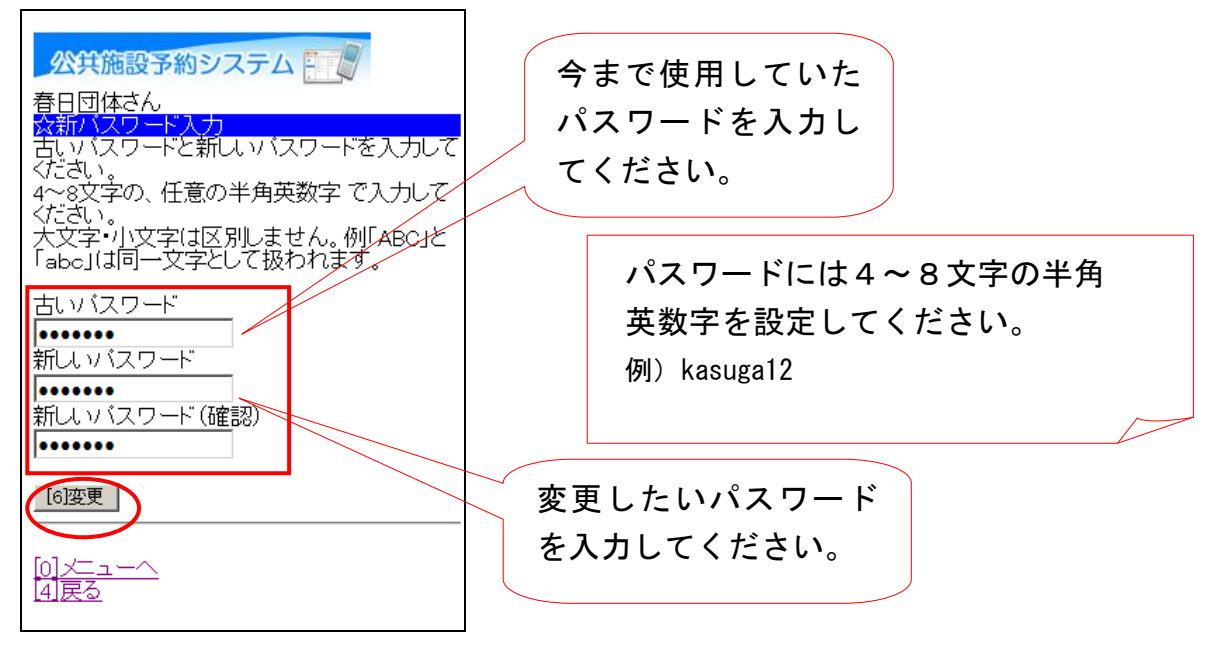

新しいパスワードを入力し、「変更」を選択してください。

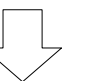

6. パスワード変更完了

|                      | 設予約<br>-+/                | システム         |  |
|----------------------|---------------------------|--------------|--|
| 1014<br>なバスワ<br>ベスワー | そん<br><u>「ト変更</u><br>ドを変更 | の完了<br>しました。 |  |
| <u>(0]</u>           |                           |              |  |
|                      |                           |              |  |
|                      |                           |              |  |
|                      |                           |              |  |

パスワードの変更が完了しました。

「メニューへ」を選択してください。

パスワードはセキュリティを高めるために、定期的に変更されることを推奨 します。

#### 4.パスワードの問合わせ手順

パスワードを紛失(忘れるなど)された際は、事前に登録頂いたメールアドレス宛にパス ワードをお伝えするサービスです。

1. サービスの選択

| 公共施設予約システム                                                                                                    |
|----------------------------------------------------------------------------------------------------|
| 公空き照会・予約の申込<br>施設名称から探す<br>カテゴリーから探す<br>施設種類から探す<br>使用目的から探す<br>全施設から探す                                                       |
| ☆マイメニュー<br>利用者登録された方専用メニューです。<br>11最近予約した施設を表示<br>2.申込可能な施設を表示<br>3.予約内容の確認・取消<br>2.抽選申込の確認・取消<br>5.利用者情報の設定・変更<br>6.メッセージの確認 |
| ☆初めての方へ<br>本システムで施設を予約するためには、利用<br>者登録が必要です。<br>ご利用にあたって<br>利用者登録事前入力                                                         |
| <u>ログインする</u>                                                                                                    |

☆マイメニューから「利用者情報の設定・変更」を選択してください。

#### 2. 利用者情報の設定・変更

| 公共施設予約システム                           |
|--------------------------------------|
| ☆利用者情報の設定・変更<br>こ利用になるサービスを選択してください。 |
| <u>バスワードの変更・問合せ</u>                  |
| <u>[0] 一一一</u>                       |
|                                      |
|                                      |
|                                      |
|                                      |

☆利用者情報の設定・変更から「パスワードの変更・問合せ」を選択してください。

#### 3. パスワード変更・問合せ

| 公共施設予約システ                  | -L -           |
|----------------------------|----------------|
| ☆バスワード変更・問合<br>ご利用になるサービスを | せ<br>選択してください。 |
| バスワード変更<br>バスワード問合せ        |                |
| [0]メニューへ<br>[4]戻る          |                |

☆パスワード変更・問合せから「パスワード問合せ」を選択してください。

#### 4. メールアドレス入力

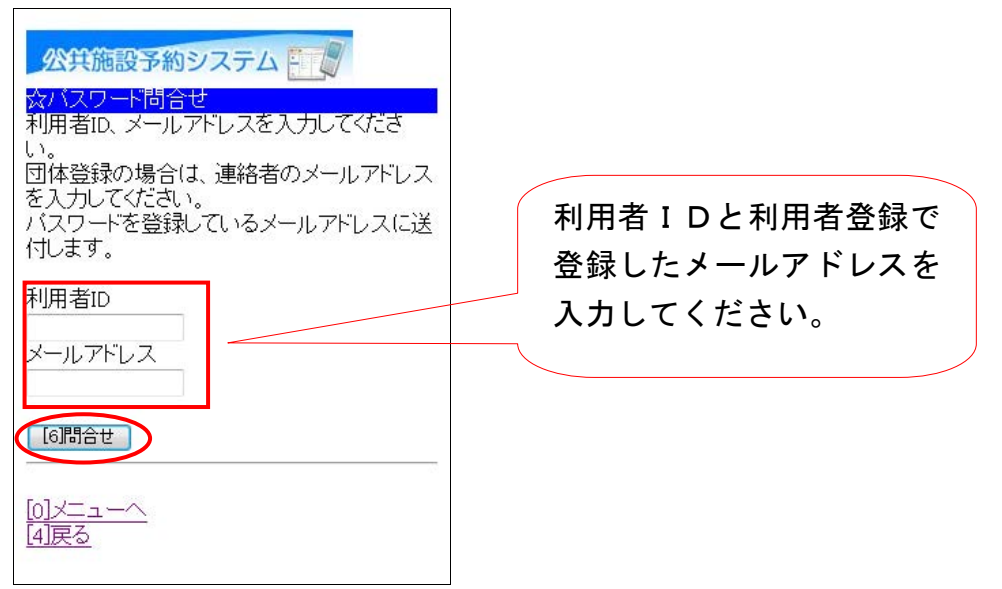

利用者 ID とメールアドレスを入力し、「問合せ」を選択してください。 ※ID とメールアドレスが登録されているものと一致した場合にのみ、パスワードの情報を 登録されているメールアドレス宛に送信します。

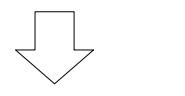

#### 5. パスワード問合せ完了

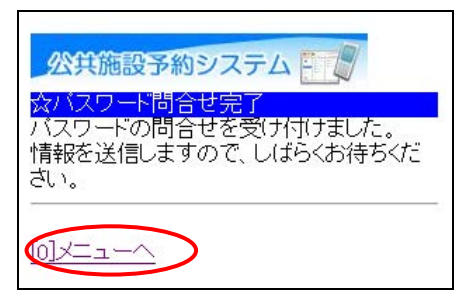

登録済みのメールアドレス 宛にパスワードが送られま すので、そちらで確認して ください。

パスワードの問合せが完了しました。

「メニューへ」を選択してください。